## WSD Guardian Account Self-Registration Instructions

1) Go to the MyWeber login page myweber.wsd.net and click the Guardian Creation/Password Recovery button

| → O fa} https://myweber.wsd.net/Account/Login |                                                    |  |  |  |
|-----------------------------------------------|----------------------------------------------------|--|--|--|
| lyWeber                                       |                                                    |  |  |  |
|                                               |                                                    |  |  |  |
| Student and Guardian Sign In                  | News                                               |  |  |  |
| Username                                      | Majestic Elementary 2N Workers Faces Event         |  |  |  |
| Password                                      | • Roy High School Develo                           |  |  |  |
| i ussword                                     | • Warning – "Momo Chall                            |  |  |  |
|                                               | Fremont Teacher Aware                              |  |  |  |
| Sign in                                       | • Riverdale Elementary H                           |  |  |  |
|                                               | Norovirus Outbreaks In<br>School District As Of Se |  |  |  |
| GUARDIAN Creation/Password Recovery           | Dear Weber School Dist                             |  |  |  |

3) Enter the requested information as shown for ONE of your students and click continue

| Create or Recover Your GUARDIAN Account                                                              | HELP?            |  |  |  |  |  |  |
|----------------------------------------------------------------------------------------------------|------------------|--|--|--|--|--|--|
| We don't have the email you entered tied to any account. Please of below.                            | reate an account |  |  |  |  |  |  |
| Guardian Account Setup                                                                               |                  |  |  |  |  |  |  |
| You will only need to complete this account setup once to receive<br>access to all of your students. | MyWeber          |  |  |  |  |  |  |
| Your Email                                                                                           |                  |  |  |  |  |  |  |
|                                                                                                    |                  |  |  |  |  |  |  |
| Student Id Number<br>900098882                                                                       |                  |  |  |  |  |  |  |
| Student Birthday                                                                                     |                  |  |  |  |  |  |  |
| 8 - Aug 🗸 26 🗸 1994 🗸                                                                                |                  |  |  |  |  |  |  |
| House Number of Home Address                                                                         |                  |  |  |  |  |  |  |
| 1200     Just the number on your       Ex: 1199                                                      | house.           |  |  |  |  |  |  |
| Continue                                                                                             |                  |  |  |  |  |  |  |

## 5) Select the guardian to create the account for

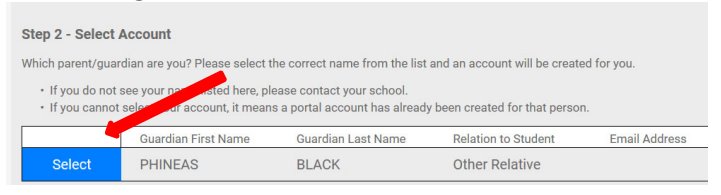

A verification email will be sent to the email address you have provided. You must click the link in the verification email to complete your guardian account activation. 2) Enter your Email address and click submit

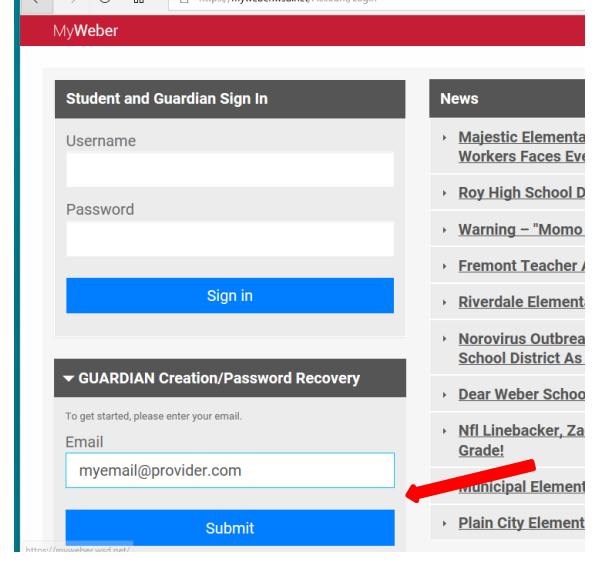

## 4) Confirm guardianship of student

|    | $\leftarrow$                                                                                                    | $\rightarrow$                                                  | Ö                       | ណ៍                | A              | https      | ://myw      | eber.w      | sd.net,           | /Forgo   | t/CreateGu |
|----|----------------------------------------------------------------------------------------------------|----------------------------------------------------------------|-------------------------|-------------------|----------------|------------|-------------|-------------|-------------------|----------|------------|
|    |                                                                                                    | My <b>We</b>                                                   | eber                    |                   |                |            |             |             |                   |          |            |
|    |                                                                                                    |                                                                |                         |                   |                |            |             |             |                   |          |            |
|    |                                                                                                    |                                                                |                         |                   |                |            |             |             |                   |          |            |
|    |                                                                                                    | Hon                                                            | ne                      |                   |                |            |             |             |                   |          |            |
|    |                                                                                                    |                                                                |                         |                   |                |            |             |             |                   |          |            |
|    | Create or Recover Your GUARDIAN Account                                                                                 |                                                                |                         |                   |                |            |             |             | ount              |          |            |
|    |                                                                                                    | To finish creating your account, complete the steps belo       |                         |                   |                |            |             |             |                   |          |            |
|    |                                                                                                    | Step 1 - Legal Guardian                                        |                         |                   |                |            |             |             |                   |          |            |
|    | I certify that I am the parent or legal guardian of GELLEF<br>view all personal information pertaining to this student. |                                                                |                         |                   |                |            |             |             |                   |          |            |
|    |                                                                                                    |                                                                |                         | Yes               |                |            |             |             | No                | )        |            |
|    |                                                                                                    |                                                                |                         |                   |                |            |             |             |                   |          |            |
| 6) | Set<br>Step                                                                                                    | <b>your p</b><br>p 3 - Set Pas                                 | asword                  | ord pe            | er guio        | delir      | nes ai      | nd su       | ıbmi <sup>,</sup> | t        |            |
|    | Plea                                                                                                    | se enter the pa                                                | assword you             | u will like to us | sed to log int | to your ac | ccount. You | ur email wi | ill be your       | username | 4          |
|    | Mus<br>Uj<br>Lo                                                                                                    | t have at least<br>pper case lette<br>ower case lette<br>umber | one of each<br>er<br>er | 1:                |                |            |             |             |                   |          |            |
|    | Opti                                                                                                    | onal special cl                                                | naracters: ~            | !@#\$%^&*()       | .?             |            |             |             |                   |          |            |
|    | New                                                                                                    | Password (8                                                    | or more cha             | racters)          |                | Pa         | assword st  | rength: Str | ong               |          |            |
|    |                                                                                                    | •••••                                                          |                         |                   |                |            |             |             |                   |          |            |
|    |                                                                                                    | how Passwo                                                     | ord                     |                   |                |            |             |             |                   |          |            |
|    | Cont                                                                                                    | firm Password                                                  |                         |                   |                |            |             |             |                   |          |            |
|    | •                                                                                                    | •••••                                                          |                         |                   |                |            |             |             |                   |          |            |
|    |                                                                                                    |                                                                | Submi                   | it                |                |            |             |             |                   |          |            |